#### **PETUNJUK TEKNIS**

# PENGOPERASIAN PEMBENTUKAN GAPOK BARU, GAJI 13 DAN RAPEL GAPOK BARU

### A. PROSES PEMBENTUKAN GAJI POKOK BARU

- Silahkan masuk ke menu ADMIN $\rightarrow$ SETTING TABEL PARAMETER $\rightarrow$ GAJI POKOK

| SIM Gaji                          |                               |            |      |                   |           |                |                     |
|-----------------------------------|-------------------------------|------------|------|-------------------|-----------|----------------|---------------------|
| AT Berlaku Cari 0                 | -01-2013                      |            |      |                   |           |                |                     |
| etting Tarif : Gaji P             | oko <mark>k Struktural</mark> | Fungsional | Umum | Kemahalan         | Terpencil | Fungsi Khus    | us                  |
| Parameter Gaji                    |                               |            |      |                   |           | Tarif Pajak    |                     |
| 1. Tuniannan Ist                  | ri                            |            | 1    | 0.00 (%)          |           | I. Penghsl. Ti | dak Kena Pajak (PTK |
| 2. Tunjangan An                   | ik                            |            |      | 2.00 (%)          |           | 1 Jiwa         | 24,300,000          |
| 3. Tuniangan Ber                  | as Vang                       |            |      | 69,760 V Diber    | akukan    | 2 Jiwa         | 26,325,000          |
| 4. Tuniangan Ber                  | as Natura                     |            |      | 0 Diber           | akukan    | 3 Jiwa         | 28,350,000          |
| 5 Potongan IWP                    |                               |            | 1    | 0.00 (%)          |           | 4 Jiwa         | 30,375,000          |
| <ol> <li>Potongan ASKI</li> </ol> | SDA                           |            |      | 0.00 (%) Diber    | akukan    | 5 Jiwa         | 32,400,000          |
| 7. Potongan Zak                   | t                             |            |      | 0.00 (%) 🕅 Diberl | akukan    | II. Penahsl. K | ena Paiak (PKP)     |

- Klik tombol Isi Table Gaji Pokok Baru Otomatis untuk menambahkan gaji pokok baru ke dalam database

| etting Tarif : |                    |                          |        |            |    |
|----------------|--------------------|--------------------------|--------|------------|----|
| Kembali        | 1                  | Setting Tabel Gaji Pokok | Masker | Gaji Pokok | _^ |
|                | Kelompok           | 🕽 P N S 💿 Pejabat Negara |        |            |    |
|                | Cari TMT Berlaku   |                          |        |            |    |
|                | Pangkat/Gol        |                          |        |            |    |
|                | TMT Berlaku        |                          |        |            |    |
|                | No.Urut/Masa Kerja | 0 Gaji Pokok 0           |        |            |    |
|                | Excel              | 💥 Hapus Seluruh          |        |            |    |

Klik Yes

\_

| Kembali |                    | Setting Ta               | abel Gaji              | Pokok                       | Masker                               | Gaii Pokok     | *      |                      |   |
|---------|--------------------|--------------------------|------------------------|-----------------------------|--------------------------------------|----------------|--------|----------------------|---|
|         |                    |                          |                        |                             |                                      |                |        |                      |   |
|         | Kelompok           | 🗇 P N S 🔘 Pejabat        | Negara                 |                             | -                                    |                |        |                      |   |
|         | Cari TMT Berlaku   |                          |                        |                             |                                      |                |        |                      |   |
|         | Pangkat/Gol        | •                        |                        |                             | -                                    |                |        |                      |   |
|         | TMT Berlaku        |                          |                        |                             |                                      |                |        |                      |   |
|         | No.Urut/Masa Kerja | 0 Ga                     | ji Pokok               | hatian                      |                                      |                |        |                      | X |
|         | Excel              | Kabel Gaji Pokok Baru Ol | ipus Seluri<br>tomatis | PERING,<br>ANDA Y<br>DATABA | ATAN !!!<br>AKIN ISI TABE<br>ISE ??? | L GAPOK TMT_TA | ABEL = | '2015-01-01' KEDALAM |   |

- Tabel Gaji pokok baru telah terisi dalam database

| el Gaji Pokok                   |       |
|---------------------------------|-------|
| Masker Gaji Pokok /             |       |
| gara                            |       |
|                                 |       |
|                                 |       |
|                                 |       |
| okok 0                          |       |
| Seluruh Microsoft Visual FoxPro | ×     |
|                                 |       |
|                                 | agara |

- Selanjutnya, merubah data pegawai dengan gaji pokok baru. Klik tombol Update Data Pegawai dengan Gaji Pokok Baru

| 100 10 <b>7</b> 0 100 100 |                                    |                  |                |              |
|---------------------------|------------------------------------|------------------|----------------|--------------|
| Kembali                   | Setting Tabel Gaji Pokok           | Masker           | Gaji Pokok     | <b>^</b>     |
| Kelomp                    | ok 💿 P N S 💿 Pejabat Negara        |                  |                |              |
| Cari TMT Berl             | aku 💌                              |                  |                |              |
| Pangkat/                  | Sol                                |                  |                |              |
| TMT Berk                  | aku                                |                  |                |              |
| No.Urut/Masa Ke           | rja 0 Gaji Pokok 0                 |                  |                | -            |
| Excel                     | 🔀 Hapus Seluruh 🥂 Mic              | crosoft Visual F | oxPro          | ×            |
|                           | Isi label Gaji Pokok Baru Otomatis | MASUKKAN PEI     | RUNTUKAN BULAN | I/TAHUN GAJI |
|                           |                                    |                  |                |              |
| UNTUR                     | GAJI BULAN :                       |                  |                |              |

- Masukkan peruntukkan Bulan/Tahun Gaji, misalnya : 1 Juli 2015

| tting Tarif : |                    |                                   |      |             |                 |              |        |
|---------------|--------------------|-----------------------------------|------|-------------|-----------------|--------------|--------|
| Kembali       | 1                  | Setting Tabel Gaji P              | okok | Masker      | Gaji Pokok      | -            |        |
|               | Kelompok           | 🖱 P N S 🔘 Pejabat Negara          |      |             |                 |              |        |
|               | Cari TMT Berlaku   | •                                 |      |             |                 |              |        |
|               | Pangkat/Gol        |                                   |      |             |                 |              |        |
|               | TMT Berlaku        |                                   |      |             |                 |              |        |
|               | No.Urut/Masa Kerja | 0 Gaji Pokok                      |      | _           |                 | -            |        |
|               | Excel              | 💥 Hapus Seluruh                   | INFO |             |                 |              |        |
|               | lsi ta             | bel Gaji Pokok Baru Otomatis      | •    | PROSES IMPA | SSING GAJI POKO | K AKAN DILAI | WUTKAN |
|               | Update Da          | ta Pegawai dengan Gaji Pokok Baru |      |             |                 | Yes          | No     |

- Klik Yes. Tunggu sampai Proses Updating selesai.

| tting Tarif : |                    |                          |                |       |            |                |         |                      |
|---------------|--------------------|--------------------------|----------------|-------|------------|----------------|---------|----------------------|
| Kembali       | 1                  | Setting Tal              | oel Gaji Pokok |       | Masker     | Gaji Pokok     | -       |                      |
|               | Kelompok           | 🔘 P N S 🔘 Pejabat M      | Vegara         |       |            |                |         |                      |
|               | Cari TMT Berlaku   |                          |                |       |            |                |         |                      |
|               | Pangkat/Gol        | •                        |                |       |            |                |         |                      |
|               | TMT Berlaku        |                          |                |       |            |                |         |                      |
|               | No.Urut/Masa Kerja | 0 Gaji                   | Pokok          | 0     |            |                | -       | ×                    |
|               | Excel              | 💥 Нар                    | us Seluruh     |       |            |                |         |                      |
|               |                    |                          |                | UPDAT | F MASTER D | ATA DAN HISTOR | RIS GAR | POK PEGAWAI SEI ESAI |
|               | Isi t              | abel Gaji Pokok Baru Oto | matis          |       |            |                |         |                      |
|               | Undate D           | ata Pegawai dengan Gaii  | Pokok Baru     |       |            |                |         |                      |

- Update Master data dan Historis Gapok Pegawai selesai.

## B. PEMBENTUKAN GAJI 13

- Silahkan masuk ke menu OPERATOR→PEMBENTUKAN DAFTAR GAJI
- Pilih Jenis Gaji : GAJI 13
- Bulan/Tahun Gaji isi sesuai gaji yang dibayarkan
- Pilih SKPD : Seluruh SKPD atau SKPD yang akan diproses

| Operator Gaji                                                                                                    |                                                                                                    |
|----------------------------------------------------------------------------------------------------|----------------------------------------------------------------------------------------------------|
| 듣 Kembali                                                                                                    |                                                                                                    |
| A.Pemeliharaan Data                                                                                                    | 🖬 Pembentukan Data Gaji 🛛 💦 🔂 🔤 🔤 🔤                                                                                                    |
| <ul> <li>APemeliharaan Data.</li> <li>01. Data Kepegawaian</li> <li>02. Komponen Gaji Kepegawaian</li> <li>03. Perhitungan Kekurangan Gaji</li> <li>04. Perhitungan Susulan Gaji</li> <li>05. Perhitungan Kekurangan Gaji</li> <li>06. Perhitungan Kekurangan Gaji</li> <li>07. Perhitungan Kekurangan Gaji</li> <li>08. Perhitungan Kekurangan Gaji</li> <li>09. Perhitungan Kekurangan Gaji</li> <li>09. Perhitungan Kekurangan Gaji</li> <li>01. Pembentukan Daftar Gaji B</li> <li>02. Perhitungan Rapel Gaji Pokok/t</li> <li>03. Pembentukan Nomor SPM</li> <li>04. Pembentukan Nomor SP2D</li> <li>05. Kirim Data Gaji Untuk Cetak Sf</li> </ul> | Pembentukan Data Gaji Jenis Gaji Jenis Gaji Jenis Gaji Julini 2015 Bulan / Tahun Gaji JUNI 2015 I Otomatis SKPD SELURUH SKPD BUP di Attitkan Peg Non Adt Dicetak: Dibaca Dibaca Dibaca Dibaca Dibaca Jintung Gan Zakat /Infaq enandatangan Satker iutungan Hak Thr Layan Formulir Klaim Taspen J Data TP 6 Gaji Untuk DPKAD JKK dan JKM |
|                                                                                                    | Info Parameter 2 SkUMPTK secara Batch                                                                                                    |
|                                                                                                    |                                                                                                    |

- Klik Proses
- Pilih Bulan tahun gaji sbg Pedoman untuk pembentukan Gaji 13
- Pilih Perhitungan Pajak untuk Gaji 13 (Sebaiknya sesuai dengan PMK)

| Bulan / | Tahun Gaji                                              | JUNI                                                 | •                      | 2015         | •  |      |
|---------|---------------------------------------------------------|------------------------------------------------------|------------------------|--------------|----|------|
| SKPD    | SELURUH SKPD                                            |                                                      |                        |              | •  |      |
| B       | 🗒 Pilihan Pajak                                         |                                                      |                        |              |    |      |
| P       | Create Gaji 13 a<br>JUNI                                | atas dasar gaji<br>💌 2015                            | i bulan                |              |    | oses |
| Dibac   | PAJAK GAJI 13 al                                        | kan dihitung se                                      | suai ketentu           | an PMK       |    |      |
| Dihitu  | (Peraturan Mente<br>PAJAK GAJI 13 a<br>(Perhitungan san | eri Keuangan)<br>kan dihitung se<br>na dengan Gaji I | suai ketentu<br>Induk) | an gaji Indu | ik |      |
|         |                                                         |                                                      | [                      | Pilih        |    | ļ    |
|         |                                                         |                                                      |                        |              |    |      |
|         |                                                         |                                                      |                        |              |    |      |

- Klik Pilih
- Klik Tombol Impassing (untuk melakukan impassing gaji pokok ke gaji pokok baru) atau klik Tombol Tanpa Impassing (apabila tanpa melakukan proses impassing)

| ie Cell<br>Incensione De    |               | 2 CA II 42                                     |                         |     |
|-----------------------------|---------------|------------------------------------------------|-------------------------|-----|
| impasing Pe                 | ngna          | sildri                                         |                         |     |
| Dasar Gaji-1<br>Impassing E | 3 ad<br>Ierda | alah Bulan JUNI 2015<br>Isarkan Tabel Gapok Ta | hun 01-01-2015 💌        |     |
| BI/Th Gaji                  | Jns           | Nip                                            | Nama                    | + - |
| 01-06-2015                  | 1             | 196308311993031005                             | MEIZUAR, S.H, M.M       |     |
| 01-06-2015                  | 1             | 196609241988031004                             | ACHRAWI, S.PD           |     |
| 01-06-2015                  | 1             | 197502012006041007                             | SAIDIRMAN ,SE           |     |
| 01-06-2015                  | 1             | 196706081994051001                             | MULYADI, S.PD           |     |
| 01-06-2015                  | 1             | 197206211994051001                             | SYARIFUDDIN, S.PD       |     |
| 01-06-2015                  | 1             | 196511281994121002                             | NUR MUHAMMADSAH, S.PD   |     |
| 01-06-2015                  | 1             | 196404251997031001                             | AGUS SALIM, S.PD        |     |
| 01-06-2015                  | 1             | 195511101977031001                             | DRS, YANDRA             |     |
| 01-06-2015                  | 1             | 196407071992031007                             | DRS, ISMANSYAH          |     |
| 01-06-2015                  | 1             | 196405051987111002                             | TASLIM, S.PD            |     |
| 01-06-2015                  | 1             | 195810011980111001                             | LUKMAN. H, M.PD         | -   |
|                             |               |                                                |                         |     |
|                             |               |                                                | Impassing Tanpa Impassi | ng  |
|                             |               |                                                |                         | _   |
|                             |               |                                                |                         |     |

- Bila Proses impassing dilakukan, Program akan melakukan proses impassing untuk tiap individu

| Dasar Gaji-13 adalah Bulan JUNI 2015           Impassing Berdasarkan Tabel Gapok Tahun         01-01-2015           Proses         254 Dari         3,837           Birth Gaji         Jns         Nip         Na ma           01-06-2015         1 19850812015032001         DEVID USTINA NINGSIH, S.Pd.I           01-06-2015         1 19800812015032001         DEVID USTINA NINGSIH, S.Pd.I           01-06-2015         1 19800812015031001         SERAM HURIN, S.Pd           01-06-2015         1 19800715031001         DEVRAM HURIN, S.Pd           01-06-2015         1 198008272015031001         DINA NURUL HIDAYAT, S.Pd           01-06-2015         1 198008272015032001         I.NURUL HIDAYAT, S.Pd           01-06-2015         1 198008272015032001         I.RMAN EDI, S.Pd           01-06-2015         1 1989008272015032001         I.NUL NURUL HIDAYAT, S.Pd           01-06-2015         1 1989008272015032001         I.NUL NURUL HIDAYAT, S.Pd           01-06-2015         1 1989008272015032001         I.NUL NURUL HIDAYAT, S.Pd           01-06-2015         1 19890082150132001         I.NUL NURUL HIDAYAT, S.Pd           01-06-2015         1 198900812015032001         I.NUL NURUL HIDAYAT, S.Pd           01-06-2015         1 198900812015032001         I.NUL NURWAT, S.Pd           01-06-2015 <th>Impasing Pe</th> <th>nghas</th> <th>ilan</th> <th></th> <th>-</th> | Impasing Pe  | nghas  | ilan                |                              | -   |
|----------------------------------------------------------------------------------------------------|--------------|--------|---------------------|------------------------------|-----|
| Impassing Defussion and table Gaptic failure         OFF PEUTS           BirTh Gaji         Jns         Nip         N a m a           BirTh Gaji         1198508112015032001 DEVI GUSTINA NINGSIH, S.Pd.I           10-06-2015         1198508112015032001 DWI AGUS SARTIKA, S.Pd           10-06-2015         119831201215032001 DWI AGUS SARTIKA, S.Pd           01-06-2015         1198060142015030001 DIN ACHYATI, S.Pd           01-06-2015         11986031201503001 DIN NURUH HIDAYATI, S.Pd           01-06-2015         11986031201503001 TIRK NURUH HIDAYATI, S.Pd           01-06-2015         1198800182701503001 TIRK NURUH HIDAYATI, S.Pd           01-06-2015         11988001827015032001 TIRK NURUH HIDAYATI, S.Pd           01-06-2015         119890012015032001 NILA NURUH HIDAYATI, S.Pd           01-06-2015         119890012015032001 TIRK ANGRANIN, S.Pd           01-06-2015         119890012015032001 TIRK ANGRANI, S.Pd           01-06-2015         119890012015032001 NILA NURUH HIDAYATI, S.Pd           01-06-2015         119890012015032001 NILA NURWIN, S.Pd           01-06-2015         119890012015032002 TURIAN MURIAN SIL, S.Pd           01-06-2015         119890012015032002 NURUH NURVANI, S.Pd           01-06-2015         119890012015032002 NURUH NURVANI, S.Pd           01-06-2015         1198901201503200201 NURUH NURVANI, S.Pd                             | Dasar Gaji-1 | 3 ada  | lah Bulan JUNI 2015 | aun 01.01.2015               |     |
| Birth Caji         Jns         Nip         Na ma         I           01-06-2015         1198708012015032001         DEVI GUSTINA NINGSIH, S.Pd.I         I           01-06-2015         1198708012015032001         DEVI GUSTINA NINGSIH, S.Pd.I         I           01-06-2015         1198708012015032002         DIVA AGUS SARTIKA, S.Pd.I         I           01-06-2015         11980014015031001         SERAN HURIN, S.Pd.I         I           01-06-2015         1198001402215031001         DENA NURUL HILAVATI, S.Pd.I         I           01-06-2015         1198002710503001         INURUL HILAVATI, S.Pd.I         I         I           01-06-2015         119800272015032001         I         I                                                                                                    | Proses 25    | 4 Dari | i 3,837             |                              |     |
| 01-06-2015 1198508112015032001 DEVI GUSTINA NINGSIH, S.Pd.I<br>01-06-2015 1198708012015032001 DWI AGUS SARTIKA, S.Pd<br>01-06-2015 1198312012015032002 DINA CAHYATI, S.Pd<br>01-06-2015 1198609142015031001 DSI SURYAWINATA, S.Pd<br>01-06-2015 1198603172015031001 DSI SURYAWINATA, S.Pd<br>01-06-2015 1198809127015032001 TIKA NURUL HIDAYATI, S.Pd<br>01-06-2015 1198809127015032001 ITKA NURUL HIDAYATI, S.Pd<br>01-06-2015 1198809127015032001 ITKA NURUL HIDAYATI, S.Pd<br>01-06-2015 1198809127015032001 INICA NURUNIN, S.Pd<br>01-06-2015 119880912015032001 INICA NURUNIN, S.Pd<br>01-06-2015 119890704215032001 INICA NURUNIN, S.Pd<br>01-06-2015 119890704215032002 TUKINDA WIDIASTUTI, S.Pd                                                                                                    | BI/Th Gaji   | Jns    | Nip                 | Nama                         | + - |
| 01-06-2015 1 198708012015032001 DWI AGUS SARTIKA, S.Pd<br>01-06-2015 1 198312012015032002 DINA CAHYATI, S.Pd<br>01-06-2015 1 198603142015031001 SEPRAN HURIN, S.Pd<br>01-06-2015 1 19860312015031001 DOIN SURY-WINNATA, S.Pd<br>01-06-2015 1 19860312015032001 TKA NURUL HIDAYATI, S.Pd<br>01-06-2015 1 1988098272015032001 FIRMAN EDI, S.Pd<br>01-06-2015 1 1989098272015032001 INILA NURUL NIS Pd<br>01-06-2015 1 19890982015032001 INILA NURANIN, S.Pd<br>01-06-2015 1 19890982015032001 INILA NURANIN, S.Pd<br>01-06-2015 1 19890982015032002 IVILIA NURANI, S.Pd<br>01-06-2015 1 19890780215032002 IVILIA NURATIN, S.Pd<br>01-06-2015 1 19890780215032002 IVILIA NURANI, S.Pd<br>01-06-2015 1 19890780215032002 VILIA NURANI, S.Pd                                                                                                    | 01-06-2015   | 1      | 198508112015032001  | DEVI GUSTINA NINGSIH ,S.Pd.I |     |
| 01-06-2015 1 198312012015032002 DINA CAHYATI, S.Pd<br>01-06-2015 1 198609142015031001 SEPRAN HURIN, S.Pd<br>01-06-2015 1 198410022105031001 DNI SURYAWINATA, S.Pd<br>01-06-2015 1 1989003172015032001 TIKA NURUL HURAYATI, S.Pd<br>01-06-2015 1 198900312015032001 TIKA NURUL, N.Pd<br>01-06-2015 1 19890052015032001 NILA NURKINI, S.Pd<br>01-06-2015 1 19890052015032001 NILA NURKINI, S.Pd<br>01-06-2015 1 19890052015032001 NILA NURKINI, S.Pd<br>01-06-2015 1 19890704215032001 SURAY ASURYAWI, S.Pd<br>01-06-2015 1 19890704215032001 NILA NURKINI, S.Pd<br>01-06-2015 1 19890704215032007 LUNDA WIDIASTUT, S.Pd                                                                                                    | 01-06-2015   | 1 -    | 198708012015032001  | DWI AGUS SARTIKA ,S.Pd       | -   |
| 01-06-2015 1 198609142015031001 SEPRAN HURIN S.Pd<br>01-06-2015 1 198610322015031001 DONI SURYAWINATA, S.Pd<br>01-06-2015 1 198603172015032001 TIKA NURUL HIDAYATI, S.Pd<br>01-06-2015 1 19880912015032001 LIKA NURUL HIDAYATI, S.Pd<br>01-06-2015 1 19880912015032001 LIKA ANGGRAIN, S.Pd<br>01-06-2015 1 19890905215032001 LIKA NURANI, S.Pd<br>01-06-2015 1 198909052150320201 LIKA NURANI, S.Pd<br>01-06-2015 1 19890905215032020 TUKINA WIDIASTUT, S.Pd                                                                                                    | 01-06-2015   | 1 .    | 198312012015032002  | DINA CAHYATI ,S.Pd           |     |
| 01-06-2015 1198410022015031001 DONI SURYAWINATA S.Pd<br>01-06-2015 1198603172016032001 Tick NURUL HIDAVATI S.Pd<br>01-06-2015 11989098272015631001 FIRMAN EDI S.Pd<br>01-06-2015 1198909822015032001 LIKITA ANGGRAINI S.Pd<br>01-06-2015 119890982515032001 VILLA NURMINI S.Pd<br>01-06-2015 11989070422015032001 IIVA NEYTA SURYANI S.Pd<br>01-06-2015 119890704215032002 YULINA WIDIASTUT S.Pd<br>01-06-2015 119890704215032002 YULINA WIDIASTUT S.Pd<br>01-06-2015 119890704215032002 YULINA WIDIASTUT S.Pd<br>01-06-2015 119890704215032002 YULINA WIDIASTUT S.Pd                                                                                                    | 01-06-2015   | 1 -    | 198609142015031001  | SEPRAN HIJRIN ,S.Pd          |     |
| 01-06-2015 1 198603172015032001 TIKA NURUL HILAVATI, S.Pd.I<br>01-06-2015 1 198906272015031001 FIRMAN EDI, S.Pd<br>01-06-2015 1 19890912015032001 LUKITA ANGGRAIN, S.Pd<br>01-06-2015 1 198909052015032001 INLA NURMINI, S.Pd<br>01-06-2015 1 198907042015032001 EVA MEYTA SURVANI, S.Pd<br>01-06-2015 1 198907042015032002 FULINDA WIDIASTUTI, S.Pd                                                                                                    | 01-06-2015   | 1.     | 198410022015031001  | DONI SURYAWINATA ,S.Pd       |     |
| 01-06-2015 11989062720150310011 RRMAN EDI. SPd<br>01-06-2015 1198909192015032001 LUKTA ANGGRAIN. SPd<br>01-06-2015 11989098052015032001 NILA NURMINI. SPd<br>01-06-2015 119890704205112015032002 TULINDA WIDIASTUTI. SPd<br>01-06-2015 119890704205032002 TULINDA WIDIASTUTI. SPd                                                                                                    | 01-06-2015   | 1 -    | 198603172015032001  | TIKA NURUL HIDAYATI ,S.Pd.I  |     |
| 01-06-2015 1 198809192015032001 LUKITA ANGGRAINI S.Pd<br>01-06-2015 1 198808052015032001 NILA NURNINI S.Pd<br>01-06-2015 1 19880612015032001 EVA METTA SILPANA S.Pd<br>01-06-2015 1 198807042015032002 VULINDA WIDIASTUTI S.Pd                                                                                                    | 01-06-2015   | 1 .    | 198906272015031001  | FIRMAN EDI ,S.Pd             |     |
| 01-06-2015 1 198908052015032001 NILA NURMINI ,S.Pd<br>01-06-2015 1 198905112015032001 EVA MEYTA SURYANI ,S.Pd<br>01-06-2015 1 198907042015032002 YULINDA WIDIASTUTI ,S.Pd                                                                                                    | 01-06-2015   | 1      | 198809192015032001  | LUKITA ANGGRAINI ,S.Pd       |     |
| 01-06-2015 1 198905112015032001 EVA MEYTA SURYANI ,S.Pd<br>01-06-2015 1 198907042015032002 YULINDA WIDIASTUTI ,S.Pd                                                                                                    | 01-06-2015   | 1 :    | 198908052015032001  | NILA NURMINI ,S.Pd           |     |
| 01-06-2015 1 198907042015032002 YULINDA WIDIASTUTI ,S.Pd                                                                                                    | 01-06-2015   |        | 198905112015032001  | EVA MEYTA SURYANI ,S.Pd      |     |
|                                                                                                    | 01-06-2015   | 1      | 198907042015032002  | YULINDA WIDIASTUTI ,S.Pd     | -   |
|                                                                                                    |              |        |                     |                              |     |
|                                                                                                    |              |        |                     | Impassing Tanpa Impassing    |     |
| Impassing Tanpa Impassing                                                                                                    |              |        |                     |                              |     |

- Pembentukan Gaji 13 diproses sampai dengan selesai.

| 💶 Pembentukan Data Gaji                                  |                     |                       | X                                    |                                                                |             |         |
|----------------------------------------------------------|---------------------|-----------------------|--------------------------------------|----------------------------------------------------------------|-------------|---------|
| Jenis Gaji<br>Bulan / Tahun Gaji                         | 3 GAJI 13<br>JUNI 💌 | 2015                  | <ul> <li>▼</li> </ul>                |                                                                |             |         |
| SKPD SELURUH SKPD                                        | ĺ                   | Pembenti              | ukan Data Gaji                       |                                                                |             | <b></b> |
| BUP di Aktifkan<br>Peg Non Aktif Dicetak<br>Proses : 171 |                     | Jenis Ga<br>Bulan / T | ji<br>Tahun Gaji                     | 3 GAJI 13<br>JUNI                                              | ▼ 2015      | •       |
| Dibaca                                                   |                     | SKPD                  | SELURUH SKPD                         |                                                                |             | •       |
| Dihitung                                                 |                     | Dibaca                | di Aktifkan<br>Non Aktif Microsoft V | <sup>r</sup> isual FoxPro<br>PROSES SELESAI<br>JUMLAH DATA DIP | ROSES: 3837 | Proses  |
|                                                          |                     | Info Para             | meter 🥑                              |                                                                |             | XExit   |

### C. RAPEL GAJI POKOK BARU

- Silahkan masuk ke menu OPERATOR→PEMBENTUKAN DAFTAR GAJI

| Embali                                                                                                    |                                                                                                    |
|----------------------------------------------------------------------------------------------------|----------------------------------------------------------------------------------------------------|
| Alementiharaan Data     CPencetakan Gai     Alementiharaan Data     CPencetakan Gai     Ol.Data Kepegawaian     Ol.Data Kepegawaian     Ol.Data Kepegawaian     Ol.Data Kepegawaian     Ol.Data Kepegawaian     Ol.Data Kepegawaian     Ol.Data Kepegawaian     Ol.Data Kepegawaian     Ol.Data Kepegawaian     Ol.Data Kekap Subi     Os.Perhitungan Kekurangan Gaji     Os.Perhitungan Susulan Gaji     Os.Perhitungan Kekurangan Gaji Secara Batch     Os.Perhitungan Kekurangan Gaji Secara Batch     Os.Perhitungan Kekurangan Gaji Secara Batch     Os.Perhitungan Kekurangan Gaji Secara Batch     Os.Perhitungan Kapura Gaji Secara Batch     Os.Perhitungan Kapura Gaji Secara Batch     Os.Perhitungan Kapura Gaji Secara Batch     Os.Perhitungan Rapel Gaji Pokok/Beras/Gaji Potongan Taperum     Os.Perhitungan Rapel Gaji Pokok/Beras/Gaji Secara Gaji Secara Batch     Os.Perhitungan Rapel Gaji Pokok/Beras/Gaji Secara Batch     Os.Perhitungan Kapura Gaji Secara Batch     Os.Perhitungan Kapura Gaji Secara Batch     Os.Perhitungan Caji Secara Batch     Os.Perhitungan Caji Secara Batch     Os.Perhitungan     Os.Perhitungan Caji S | D.Monitoring Data Peggawai<br>01.Display Data Individu per Satker<br>02.Daftar Pegawai jath Tempo BUP<br>03.Create Mutasi Otomatis<br>04.Hasil Mutasi Otomatis<br>05.Daftar Pegawai yang di stop gaji<br>06.Daftar Pegawai yang ber Ulang Tahun<br>07.Daftar Peubahan/Mutasi Data Pegawai<br>08.Daftar Mutasi Keluar<br><b>E.Menu Pendukung</b><br>01.Sertifikasi<br>02.SPT Pajak<br>03.Daftar Potongan Zakat /Infaq<br>04.Perubahan Penandatangan Satker<br>05.Estimasi Perhitungan Hak THT<br>06.Pencetakan Layanan Formulir Klaim Taspen<br>07.Pemeliharaan Data TP<br>08.Backup Data Gaji Untuk DPKAD<br>09.Asuransi Jiwa<br>10.Cetak Daftar JKK dan JKM<br>11.Pemeliharaan Data Struk Gaji<br>21.2.Pencetakan SKUMPTK secara Batch |

- Isi Jenis Rapel dengan "Rapel Gaji Pokok". Isi Juga Rencana Bayar, Gaji Pokok Baru, Tgl Awal dan akhir Rapel

| Perhitungan Rapel Ba                             | atch                                                                                     |                         |                                |                                                      |                |
|--------------------------------------------------|------------------------------------------------------------------------------------------|-------------------------|--------------------------------|------------------------------------------------------|----------------|
| : Lokasi                                         |                                                                                          |                         |                                |                                                      | Perbaiki Tabel |
| Jenis Rapel<br>Rencana Bayar<br>Tabel Gapok Baru | Rapel Gaji Pokok         •           01-07-2015         •           01-01-2015         • | Awal 01-0<br>Akhir 01-0 | 1-2015 Vilia<br>3-2015 V Nilia | ai Tunjangan Tetap<br>ai Beras Tetap<br>a Ambil Data | Hit Ulang Fin  |
| Daftar SKPD                                      |                                                                                          | D                       | aftar Pegawai                  |                                                      |                |
| Kode                                             | Nama Skpd                                                                                | Jml Peg 🔺               | Nip                            | Nama Pegawai                                         | Jml B -        |
|                                                  |                                                                                          |                         |                                |                                                      |                |
| kpd Dipilih                                      | Hitung                                                                                   | Hapus Data              | Display / Koreksi              | * Aproval 合 Cetak                                    | Keluar         |

# - Klik Tombol Ambil Data

| 😽 Perhit            | ungan Rapel Batch                                                              |               |     |                             |                                       |                             |                |
|---------------------|--------------------------------------------------------------------------------|---------------|-----|-----------------------------|---------------------------------------|-----------------------------|----------------|
| DIN                 | IAS PENDIDIKAN DAN KEBUDAYAAN                                                  | 1             |     |                             |                                       |                             | Perbaiki Tabel |
| Jeni<br>Ren<br>Tabi | is Rapel Rapel Gaji Pokok<br>cana Bayar 01-07-2015<br>el Gapok Baru 01-01-2015 | Awal<br>Akhir | 01- | -01-2015 Vil<br>-06-2015 Vi | ai Tunjangan 1<br>ai Beras Tetap<br>( | <b>Гetap</b><br>⊉Ambil Data | (Hit Ulang Fin |
|                     | Cari Pegawai D                                                                 | engan All     | •   | •                           |                                       |                             | Ok             |
| Daftar S            | SKPD                                                                           |               |     | Daftar Pegawai pada S       | KPD Ini 278                           |                             |                |
| Kode                | Nama Skpd                                                                      | Jml Data      | •   | Nip                         | Na                                    | ma Pegawai                  | Jml Bin 🔺      |
| 001                 | DINAS PENDIDIKAN DAN KEBUDAYAAN                                                | 1418          |     | 195507111982031008          | DRS, UMRIN J                          | IAYA                        | 6              |
| 002                 | SMPN KECAMATAN BANG HAJI                                                       | 93            |     | 195508151976011001          | DRS, RAHANU                           | JDDIN                       | 6              |
| 003                 | SMPN KECAMATAN KARANG TINGGI                                                   | 239           |     | 195511101977031001          | DRS, YANDRA                           | N                           | 6              |
| 004                 | SMPN KECAMATAN MERIGI KELINDANG                                                | 118           |     | 195603041978031004          | JASMAN, S.PD                          | e2                          | 6              |
| 005                 | SMPN KECAMATAN MERIGI SAKTI                                                    | 102           |     | 195705101978021002          | DRS, SAMIN.A                          | S                           | 6              |
| 006                 | SMPN KECAMATAN PAGAR JATI                                                      | 48            |     | 195710071979031005          | FIRMANSYAH,                           | S.PD                        | 6              |
| 007                 | SMPN KECAMATAN PEMATANG TIGA                                                   | 121           |     | 195807221979031003          | DRS, JOHAN I                          | MARTONO, M.PE               | 6              |
| 008                 | SMPN KECAMATAN PONDOK KELAPA                                                   | 649           |     | 195808271985031006          | DRS, YUSRAT                           | FANJUNG                     | 6              |
| 009                 | SMPN KECAMATAN PONDOK KUBANG                                                   | 219           |     | 195810011980111001          | LUKMAN. H, M                          | I.PD                        | 6              |
| 010                 | SMPN KECAMATAN TABA PENANJUNG                                                  | 212           |     | 195906191986031005          | RAHMIN, S.PD                          |                             | 6              |
| 011                 | SMPN KECAMATAN TALANG EMPAT                                                    | 657           |     | 195910041980121002          | DRS, SURDI                            |                             | 6              |
| 012                 | SD KECAMATAN BANG HAJI                                                         | 168           |     | 195911231979101001          | DRS, JAHARM                           | AN                          | 6              |
| 013                 | SD KECAMATAN KARANG TINGGI                                                     | 764           |     | 196001031986011001          | EFFENDI, S.PI                         | D                           | 6              |
| 014                 | SD KECAMATAN MERIGI KELINDANG                                                  | 186           |     | 196001111982021005          | MARDI SASON                           | IO, S.PD                    | 6              |
| 015                 | SD KECAMATAN MERIGI SAKTI                                                      | 306           |     | 196001111983031008          | SUPYAN, S.PE                          | )                           | 6              |
| 016                 | SD KECAMATAN PAGAR JATI                                                        | 204           | -   | 196002151982121001          | RUSLAN MAH                            | ARJO, S.PD                  | 6 -            |
| Skpd Dip            | pilih 🔽 🗹 Hitung                                                               | Hapus Data    | а   | 😤 Display / Koreksi         | 😤 Aproval                             | Cetak                       | Keluar         |

Proses Pembentukan Rapel dapat dijelaskan sebagai berikut :

| - And the state of the state of |           | DITAILDA     | THEODA                                 | inchit     |                     |             |               |               |                   | Peruana Taur  |
|----------------------------------------------------------------------------------------------------|-----------|--------------|----------------------------------------|------------|---------------------|-------------|---------------|---------------|-------------------|---------------|
| Jenis Rapel Rapel Gaji Pokok                                                                                                    |           | Awa          | Awal 01-01-2015 Villai Tunjangan Tetap |            |                     |             |               |               |                   |               |
|                                                                                                    |           | Aktri        | ie 💽                                   | 0          | 1-06-2015           | V Nilai Ber | as Tetap      |               |                   |               |
| Tabel Ga                                                                                                    | pok Baru  | 01-01-2015   |                                        |            |                     |             |               |               | Ambil Data        | Hit Ulang Fir |
|                                                                                                    |           |              | 6558                                   |            |                     |             |               |               |                   | The Granger a |
|                                                                                                    |           |              | Cari Bena                              | uni Danana | All                 |             |               |               |                   | 0             |
|                                                                                                    | 2         |              | Carl Pega                              | vai Dengan | 1000                | -           |               |               |                   | 0.2           |
| nar SKPU                                                                                                    | h         |              |                                        |            | 1                   |             | Dattar Pegawa | n paga SKPD I | ni 278            |               |
| ode                                                                                                    |           | Nama         | a Skpd                                 |            | Jml Data            | 1           | Nip           |               | Nama Pegawai      | Jmi Bi        |
| 00                                                                                                    | Del MCOAL | DIRAT DANK   | EBUDATAAN                              |            | 1413                | - 11        | 40650045407   | 2031003 DRS   | DALIAN DATA       | 10            |
| 01                                                                                                    | PN KEGA   | ATAN PARG P  | STNCCI                                 |            | 93                  | 1           | 195008151976  | 5011001 DRS.  | VANDRA            | 6             |
| 014                                                                                                    | PNKECA    | ATAN MERICI  | KELINDANG                              |            | 119                 |             | 105603041078  | R031001 DRS   | AN S PD           | 6             |
| SL                                                                                                    | PNKECA    | ATAN MERICI  | SAKTI                                  |            | 102                 |             | 19570510197   | 8021002 DRS   | SAMIN AS          | 6             |
| SM                                                                                                    | PNKECA    | ATAN PAGAR   | IATI                                   | 10         | 48                  |             | 19571007197   | 0021005 EIRM  | ANSYAH S PD       | 6             |
| SM                                                                                                    | PNKECA    | AATAN PEMAT  | ANG TIGA                               |            | 121                 |             | 195807221979  | 9031003 DRS   | JOHAN MARTONO M P | D 6           |
| SM                                                                                                    | PN KECA   | ATAN PONDO   | K KELAPA                               |            | 649                 |             | 19580827198   | 5031006 DRS   | YUSRA TANUUNG     | 6             |
| SH                                                                                                    | PN KECA   | ATAN PONDO   | K KUBANG                               | 3          | 219                 |             | 195810011980  | 0111001 LUKM  | IAN H. M.PD       | 6             |
| SM                                                                                                    | PN KECA   | AATAN TABA P | ENANJUNG                               |            | 212                 |             | 195906191984  | 5031005 RAH   | MN, S.PD          | 6             |
| SM                                                                                                    | PN KECA   | ATAN TALANS  | G EMPAT                                |            | 657                 |             | 195910041980  | 0121002 DRS   | SURDI             | 6             |
| 2 SD                                                                                                    | KECAMAT   | AN BANG HAJ  | H                                      |            | 168                 |             | 195911231979  | 9101001 DRS.  | JAHARMAN          | 6             |
| SD SD                                                                                                    | KECAMAT   | AN KARANG T  | INGGI                                  |            | 764                 |             | 196001031988  | 5011001 EFFE  | NDI, S.PD         | 6             |
| CD.                                                                                                    | KECAMAT   | AN MERIGI KE | ELINDANG                               |            | 186                 |             | 19600 983     | 2021005 MAE   | SONO, S.PD.       | 6             |
| 1                                                                                                    | KECAMAT   | AN MERIGI SA | KTI                                    |            | 306                 |             | 1960 3 1      | 3031008-61    | 4 80-6            | 6             |
|                                                                                                    | KECAMA    | MITTOLD IN   |                                        |            | A COLUMN TWO IS NOT |             | 1,160. (3)    | 2121001 RU    | AHARJO            | 6             |

#### **KETERANGAN** :

-

- 1. Sebelum dilakukan perhitungan, pilih pilihan perhitungan rapel gaji pokok (untuk SKPD yang dipilih atau Seluruh SKPD)
- 2. Klik tombol Hitung untuk pelakukan perhitungan Rapel Gaji Pokok. Tunggu sampai proses perhitungan selesai

| Jenis RapelRapel GajiRencana Bayar01-07-20°Tabel Gapok Baru01-01-20° |             | Rapel Gaji Po            | kok    |           | Awa        |                    | 01-01-201    | 15            | 🗸 Nilai Tur | ijangan | Tetap         |       |
|----------------------------------------------------------------------|-------------|--------------------------|--------|-----------|------------|--------------------|--------------|---------------|-------------|---------|---------------|-------|
|                                                                      |             | 01-07-2015<br>01-01-2015 | -<br>- |           |            | nr01-06-2015 Vilai |              |               |             | as leta | Hit Ulang Fir |       |
|                                                                      |             |                          | Ca     | ri Donawa | i Dengan   | All                |              |               |             | )       |               |       |
| aftar Sk                                                             | (PD         |                          |        | Informasi |            |                    | (and an      | -             |             | ni 2    |               |       |
| Kode                                                                 |             | Nama                     | a Skpd |           |            |                    |              |               |             | N       | ama Pegawai   | Jmi E |
| 57                                                                   | DINAS PERT  | AMBANGAN DA              | AN ENE |           | Drocer Der | mhentukan          | Data Ranel G | aii Pokok Sel | ecai        | Y RAML  | LI ,S.H, M.M  | 4     |
| 58                                                                   | DINAS KELA  | JTAN, DAN PE             | RIKAN  |           | FIUSESFEI  | Incentukan         |              | aji FOKOK SEI | C201        | BABRI,  | S.Sos         | 4     |
| 59                                                                   | DINAS PERIN | IDUSTRIAN, P             | ERDA   |           |            |                    |              |               |             |         |               |       |
| 50                                                                   | UPTD KABUF  | PATEN BENTE              | NG     |           |            |                    |              | _             |             |         |               |       |
| 20                                                                   | SMAN KABUP  | PATEN BENGK              |        |           |            |                    |              |               | ок          |         |               |       |
| 32                                                                   | DINAS PEMI  |                          | RACA   |           |            |                    |              |               |             |         |               |       |
| 34                                                                   | DINAS KEHU  | TANAN                    | 1010/1 | -         |            | 196                | _            | _             | _           |         |               |       |
| 5                                                                    | KANTOR PEI  | ADAM KEBAK               | ARAN   |           | 4          | 18                 |              |               |             |         |               |       |
| 6                                                                    | KEPALA DAE  | RAH/WAKIL KE             | PALA   | DAERAH    | 8          | 3                  |              |               |             |         |               |       |
|                                                                      |             |                          |        |           |            |                    |              |               |             |         |               |       |
|                                                                      |             |                          |        |           |            |                    |              |               |             |         |               |       |
|                                                                      |             |                          |        |           |            |                    |              |               |             |         |               |       |
|                                                                      |             |                          |        |           |            |                    |              |               |             |         |               |       |
|                                                                      |             |                          |        |           |            |                    | =            |               |             |         |               |       |

3. Lakukan Pengecekan terhadap hasil perhitungan dengan mengklik salah satu nama pegawai : untuk mencari pegawai yang akan di display/koreksi tinggal cari nama pegawai by nama atau nip Cari Pegawai Dengan All

kemudian klik tombil Display/Koreksi

| Komponen Financial          | Telah Bayar      | Harus Bayar | Rapel   | Satker          |
|-----------------------------|------------------|-------------|---------|-----------------|
| 1. Gaji Pokok               | 4,222,300        | 4,475,700   | 253,400 |                 |
| 2. Tunjangan Istri          | 422,230          | 447,570     | 25,340  | D10201100100001 |
| 3. Tunjangan Anak           | 84.446           | 89,514      | 5.068   | : DINAS         |
| 4. Tpp                      | 0                | 0           | 0       | PENDIDIKAN DAN  |
| 5. Tun.Eselon               | 0                | 0           | 0       | REDUDATAAN      |
| 6. Tun.Fungsional           | 560.000          | 560.000     | 0       |                 |
| 7. Tun.Khusus/Terpencil/Tkd | 0                | 0           | 0       |                 |
| 8. Tunjangan Umum           | 0                | 0           | 0       |                 |
| 9. Tun.Beras                | 209,280          | 209,280     | 0       |                 |
| 10. Tun.Pajak               | 131.812          | 144,617     | 12,805  |                 |
| 11.Tun.Askes                | 0                | 0           | 0       |                 |
| 12.Pembulatan               | 41               | 14          | -27     |                 |
| 13.Jum.Kotor                | 5,630,109        | 5,926,695   | 296,586 |                 |
| 14.PotPajak                 | 131,812          | 144,617     | 12,805  |                 |
| 15.PotAskes                 | 0                | 0           | 0       |                 |
| 16.Pot. IWP                 | 472,897          | 501,278     | 28,381  |                 |
| 17.Pot. Taperum             | 10,000           | 10,000      | 0       |                 |
| 18.Hut.Lain/Bulog           | 0                | 0           | 0       |                 |
| 19.Sewa Rumah               | 0                | 0           | 0       |                 |
| 20.Jum.Potongan             | 614,709          | 655,895     | 41,186  |                 |
| 21.Jum.Bersih               | <u>5,015,400</u> | 5,270,800   | 255,400 |                 |
| Kode Jiwa                   | 1101             | 1101        |         |                 |

4. Kalau sudah dikoreksi dan data sudah dianggap benar, lakukan persetujuan data dengan klik tombol Approve. Pilih Pilihan SKPD dimana rapel akan dibayarkan. Klik Tombol Keluar. (Tunggu Sampai proses selesai).

|                                                                                                    |                                                                                                    |                                                                                                    |                                                                                                    |                                                                                                    |                                                                                               |                                                                                                    |                                                                                                    |                                                                                                    |                                                                                                    |                                                                                                    |      |                                                                                                    | _                                     |
|----------------------------------------------------------------------------------------------------|----------------------------------------------------------------------------------------------------|----------------------------------------------------------------------------------------------------|----------------------------------------------------------------------------------------------------|----------------------------------------------------------------------------------------------------|-----------------------------------------------------------------------------------------------|----------------------------------------------------------------------------------------------------|----------------------------------------------------------------------------------------------------|----------------------------------------------------------------------------------------------------|----------------------------------------------------------------------------------------------------|----------------------------------------------------------------------------------------------------|------|----------------------------------------------------------------------------------------------------|---------------------------------------|
| S                                                                                                    | MPN KECA                                                                                                    | MATAN BANG H                                                                                                    | IAJI                                                                                                    |                                                                                                    |                                                                                               |                                                                                                    |                                                                                                    |                                                                                                    |                                                                                                    |                                                                                                    | Perb | aiki Tal                                                                                                    | be                                    |
| J                                                                                                    | enis Rapel                                                                                                    | Rapel Gaji Pokok                                                                                                    |                                                                                                    | Awal                                                                                                    |                                                                                               | 01-01-2015                                                                                                    |                                                                                                    | Jiloi Tur                                                                                                    | nian aan <sup>-</sup>                                                                                                    | Tetan                                                                                                    |      |                                                                                                    |                                       |
| P                                                                                                    | ancana Bavar                                                                                                    |                                                                                                    |                                                                                                    | Akhir                                                                                                    |                                                                                               | 01-06-2015                                                                                                    |                                                                                                    | dilai Ror                                                                                                    | ae Tetan                                                                                                    | retup                                                                                                    |      |                                                                                                    |                                       |
| -                                                                                                    | encana Dayar                                                                                                    | 01-07-2015                                                                                                    |                                                                                                    |                                                                                                    |                                                                                               |                                                                                                    |                                                                                                    |                                                                                                    | as retap                                                                                                    |                                                                                                    |      |                                                                                                    |                                       |
|                                                                                                    | ары Gapok Baru                                                                                                    | 01-01-2015                                                                                                    | 🖹 Pilihan SKPD                                                                                                    |                                                                                                    |                                                                                               |                                                                                                    |                                                                                                    | <b>-</b> ×                                                                                                    | ) <sup>III</sup>                                                                                                    | Ambil Data                                                                                                    | Hitt | Ulang F                                                                                                    | -in                                   |
|                                                                                                    |                                                                                                    |                                                                                                    |                                                                                                    |                                                                                                    |                                                                                               |                                                                                                    |                                                                                                    |                                                                                                    |                                                                                                    |                                                                                                    |      |                                                                                                    | 0                                     |
| afta                                                                                                    | IT SKPD                                                                                                    |                                                                                                    | SKPD Pega                                                                                                    | wai Ditemi                                                                                                    | atkan di :                                                                                    |                                                                                                    |                                                                                                    |                                                                                                    | 17                                                                                                    |                                                                                                    |      |                                                                                                    |                                       |
| 0.1                                                                                                    |                                                                                                    | Nama SK                                                                                                    |                                                                                                    |                                                                                                    |                                                                                               |                                                                                                    |                                                                                                    |                                                                                                    | Na<br>NIND/                                                                                                    | ma Pegawai                                                                                                    |      | JMIE                                                                                                    | 311                                   |
| 01                                                                                                    | SMPN KECA                                                                                                    | MATAN BANG HAI                                                                                                    | SKPD Tera                                                                                                    | khir histori                                                                                                    | s Gaii                                                                                        |                                                                                                    |                                                                                                    | -                                                                                                    | I SUSP                                                                                                    | NO SPd                                                                                                    |      | 3                                                                                                    |                                       |
| 03                                                                                                    | SMPN KECA                                                                                                    | MATAN KARANG T                                                                                                    |                                                                                                    |                                                                                                    |                                                                                               |                                                                                                    |                                                                                                    |                                                                                                    | ARLEN                                                                                                    | IF S PD                                                                                                    |      | 6                                                                                                    |                                       |
| 04                                                                                                    | SMPN KECA                                                                                                    | MATAN MERIGI KE                                                                                                    |                                                                                                    |                                                                                                    |                                                                                               |                                                                                                    |                                                                                                    |                                                                                                    | SANTI                                                                                                    | SPDI                                                                                                    |      | 4                                                                                                    |                                       |
| 05                                                                                                    | SMPN KECA                                                                                                    | MATAN MERIGI SA                                                                                                    |                                                                                                    |                                                                                                    |                                                                                               |                                                                                                    |                                                                                                    |                                                                                                    | PD                                                                                                    |                                                                                                    |      | 6                                                                                                    |                                       |
| 06                                                                                                    | SMPN KECA                                                                                                    | MATAN PAGAR JAT                                                                                                    |                                                                                                    |                                                                                                    |                                                                                               |                                                                                                    |                                                                                                    |                                                                                                    | NIART                                                                                                    | ISPD                                                                                                    |      | 6                                                                                                    |                                       |
| 07                                                                                                    | SMPN KECA                                                                                                    | MATAN PEMATANG                                                                                                    |                                                                                                    |                                                                                                    |                                                                                               |                                                                                                    |                                                                                                    |                                                                                                    | HANIA                                                                                                    | PUTRI, S.PD                                                                                                    |      | 6                                                                                                    |                                       |
| 08                                                                                                    | SMPN KECA                                                                                                    | MATAN PONDOK N                                                                                                    |                                                                                                    |                                                                                                    |                                                                                               |                                                                                                    | (*****                                                                                                    |                                                                                                    | TUTI                                                                                                    | B.PD                                                                                                    |      | 6                                                                                                    |                                       |
| 09                                                                                                    | SMPN KECA                                                                                                    | MATAN PONDOK N                                                                                                    |                                                                                                    |                                                                                                    |                                                                                               |                                                                                                    | Kelua                                                                                                    | ar                                                                                                    | STIAW                                                                                                    | ATI, S.PD                                                                                                    |      | 6                                                                                                    |                                       |
| 10                                                                                                    | SMPN KECA                                                                                                    | MATAN TABA PENA                                                                                                    |                                                                                                    |                                                                                                    |                                                                                               |                                                                                                    |                                                                                                    |                                                                                                    |                                                                                                    |                                                                                                    |      |                                                                                                    |                                       |
| 11                                                                                                    | SMPN KECA                                                                                                    | MATAN TALANG ENT                                                                                                    | AL                                                                                                    | 100                                                                                                    | 7                                                                                             |                                                                                                    |                                                                                                    | -                                                                                                    |                                                                                                    |                                                                                                    |      |                                                                                                    |                                       |
| 12                                                                                                    | SD KECAMA                                                                                                    | TAN BANG HAJI                                                                                                    |                                                                                                    | 16                                                                                                    | 88                                                                                            |                                                                                                    |                                                                                                    |                                                                                                    |                                                                                                    |                                                                                                    |      |                                                                                                    |                                       |
| 13                                                                                                    | SD KECAMA                                                                                                    | TAN KARANG TINGG                                                                                                    | 1                                                                                                    | 76                                                                                                    | 34                                                                                            |                                                                                                    |                                                                                                    |                                                                                                    |                                                                                                    |                                                                                                    |      |                                                                                                    |                                       |
| 14                                                                                                    | SD KECAMA                                                                                                    | TAN MERIGI KELIND                                                                                                    | ANG                                                                                                    | 18                                                                                                    | 36                                                                                            |                                                                                                    |                                                                                                    |                                                                                                    |                                                                                                    |                                                                                                    |      |                                                                                                    |                                       |
| 15                                                                                                    | SD KECAMA                                                                                                    | TAN MERIGI SAKTI                                                                                                    |                                                                                                    | 30                                                                                                    | 6                                                                                             |                                                                                                    |                                                                                                    |                                                                                                    |                                                                                                    |                                                                                                    |      |                                                                                                    |                                       |
| 16                                                                                                    | SD KECAMA                                                                                                    | TAN PAGAR JATI                                                                                                    |                                                                                                    | 20                                                                                                    | )4                                                                                            | -                                                                                                    |                                                                                                    |                                                                                                    |                                                                                                    |                                                                                                    |      |                                                                                                    |                                       |
| αd                                                                                                    | Dipilih                                                                                                    | - Dif Hitung                                                                                                    |                                                                                                    |                                                                                                    | Hapus Dat                                                                                     | a 🕺 Displ                                                                                                    | av / Koreksi                                                                                                    | A                                                                                                    | roval                                                                                                    | Cetak                                                                                                    |      | Kelua                                                                                                    | ar.                                   |
| erhi                                                                                                    | tungan Rapel Bat                                                                                                    | tch                                                                                                    |                                                                                                    |                                                                                                    |                                                                                               |                                                                                                    |                                                                                                    |                                                                                                    |                                                                                                    |                                                                                                    |      |                                                                                                    | זר                                    |
| Perhi                                                                                                    | tungan Rapel Bat                                                                                                    | tch                                                                                                    |                                                                                                    |                                                                                                    |                                                                                               |                                                                                                    |                                                                                                    |                                                                                                    |                                                                                                    |                                                                                                    |      |                                                                                                    | )(                                    |
| Perhi                                                                                                    | tungan Rapel Bat                                                                                                    | tch<br>DIKAN DAN KE                                                                                                    | BUDAYAAN                                                                                                    | ı                                                                                                    |                                                                                               |                                                                                                    |                                                                                                    |                                                                                                    |                                                                                                    |                                                                                                    | Perb | aiki Ta                                                                                                    | D                                     |
| Perhi<br>DII<br>Jer                                                                                                    | tungan Rapel Bat<br>NAS PENDII<br>nis Rapel                                                                                                    | tch<br>DIKAN DAN KEI<br>Rapel Gaji Pokok                                                                                                    | BUDAYAAN                                                                                                    | <b>J</b><br>Awal                                                                                                    |                                                                                               | 01-01-2015                                                                                                    |                                                                                                    | lilai Tur                                                                                                    | ijangan 1                                                                                                    | fetap                                                                                                    | Perb | aiki Ta                                                                                                    | b                                     |
| Perhi<br>DII<br>Jer                                                                                                    | tungan Rapel Bat<br>NAS PENDII<br>nis Rapel                                                                                                    | tch<br>DIKAN DAN KEI<br>Rapel Gaji Pokok                                                                                                    | BUDAYAAN                                                                                                    | <b>l</b><br>Awal<br>Akhir                                                                                                    |                                                                                               | 01-01-2015<br>01-06-2015                                                                                                    |                                                                                                    | lilai Tun                                                                                                    | ijangan 1<br>as Tetan                                                                                                    | fetap                                                                                                    | Perb | aiki Ta                                                                                                    | D                                     |
| Perhi<br>DII<br>Jer<br>Rer                                                                                                    | tungan Rapel Bat<br>NAS PENDII<br>nis Rapel<br>ncana Bayar                                                                                                    | tch<br>DIKAN DAN KEI<br>Rapel Gaji Pokok<br>01-07-2015                                                                                                    |                                                                                                    | <b>1</b><br>Awal<br>Akhir                                                                                                    |                                                                                               | 01-01-2015<br>01-06-2015                                                                                                    |                                                                                                    | lilai Tun<br>lilai Beri                                                                                                    | njangan 1<br>as Tetap                                                                                                    | fetap                                                                                                    | Perb | aiki Ta                                                                                                    | D                                     |
| Jer<br>Jer<br>Rer<br>Tat                                                                                                    | tungan Rapel Bat<br>NAS PENDII<br>his Rapel<br>hicana Bayar<br>hel Gapok Baru                                                                                                    | tch<br>DIKAN DAN KEI<br>Rapel Gaji Pokok<br>01-07-2015 •<br>01-01-2015 •                                                                                                    | BUDAYAAN<br>•                                                                                                    | <b>l</b><br>Awal<br>Akhir                                                                                                    |                                                                                               | 01-01-2015<br>01-06-2015                                                                                                    | /▼<br>/▼                                                                                                    | iilai Tun<br>Iilai Beri                                                                                                    | njangan 1<br>as Tetap<br>(i)                                                                                                    | ſetap<br>⊉Ambil Data                                                                                                    | Perb | aiki Ta<br>Ulang F                                                                                                | D                                     |
| erhi<br>DII<br>Jer<br>Rer<br>Tat                                                                                                    | tungan Rapel Bat<br>NAS PENDII<br>nis Rapel [<br>ncana Bayar<br>nel Gapok Baru                                                                                                    | tch<br>DIKAN DAN KEI<br>Rapel Gaji Pokok<br>01-07-2015 •<br>01-01-2015 •                                                                                                    | BUDAYAAN                                                                                                    | Awal<br>Akhir                                                                                                    | <br>                                                                                          | 01-01-2015<br>01-06-2015                                                                                                    |                                                                                                    | lilai Tun<br>lilai Bera                                                                                                    | ijangan 1<br>as Tetap<br>(fi                                                                                                    | ſetap<br>≩Ambil Data                                                                                                    | Perb | Jiang F                                                                                                    | Fi                                    |
| Jerhi<br>Jer<br>Rer<br>Tab                                                                                                    | tungan Rapel Bat<br>NAS PENDII<br>nis Rapel [<br>ncana Bayar<br>nel Gapok Baru<br>SKPD                                                                                                    | tch<br>DIKAN DAN KEI<br>Rapel Gaji Pokok<br>01-07-2015 •<br>01-01-2015 •<br>Ca                                                                                                    | BUDAYAAN                                                                                                    | Awal<br>Akhir<br>Akhir<br>angan                                                                                                |                                                                                               | 01-01-2015<br>01-06-2015                                                                                                    |                                                                                                    | lilai Tun<br>lilai Beri                                                                                                    | njangan 1<br>as Tetap<br>iii                                                                                                    | ſetap<br>≩Ambii Data                                                                                                    | Perb | paiki Ta<br>Ulang F                                                                                               | Fi                                    |
| Jer<br>Jer<br>Tat                                                                                                    | tungan Rapel Bat<br>NAS PENDII<br>nis Rapel<br>Incana Bayar<br>hel Gapok Baru<br>SKPD                                                                                                    | Rapel Gaji Pokok<br>01-07-2015<br>01-01-2015<br>Ca<br>Nama Skpd                                                                                                    | BUDAYAAN                                                                                                    | N<br>Awal<br>Akhir<br>angan<br>Isi                                                                                             | <br>                                                                                          | 01-01-2015<br>01-06-2015                                                                                                    |                                                                                                    | lilai Tun<br>lilai Bera                                                                                                    | njangan 1<br>as Tetap<br>iii<br>ni 278<br>Nan                                                                                                    | fetap<br>Ambil Data<br>ma Pegawai                                                                                                    | Perb | Jml E                                                                                                    | Fir                                   |
| erhi<br>DII<br>Jer<br>Rer<br>Tab                                                                                                    | tungan Rapel Bat<br>NAS PENDII<br>nis Rapel<br>nicana Bayar<br>lei Gapok Baru<br>SKPD<br>DINAS PENDI                                                                                                    | ICAN<br>CIKAN DAN KEI<br>CIAOT-2015 •<br>01-01-2015 •<br>Ca<br>Nama Skpd<br>DIKAN DAN KERUDA                                                                                                    | BUDAYAAN                                                                                                    | Awal<br>Akhir<br>angan<br>asi                                                                                                  | All<br>ES CREATE                                                                              | 01-01-2015<br>01-06-2015                                                                                                    |                                                                                                    | lilai Tun<br>lilai Bera                                                                                                    | njangan 1<br>as Tetap<br>(i<br>ni 278<br>Nat<br>Nat<br>I MEILITA                                                                                                    | Fetap<br>Ambil Data<br>ma Pegawaii<br>V, S.TP                                                                                                    | Perb | Jml E                                                                                                    | Fil                                   |
| Jer<br>Jer<br>Tat                                                                                                    | tungan Rapel Bat<br>NAS PENDII<br>nis Rapel [<br>nicana Bayar<br>lei Gapok Baru<br>SKPD<br>DINAS PENDI<br>SIMPN KECAN                                                                                                    | Itch<br>DIKAN DAN KEI<br>Rapel Gaji Pokok<br>01-07-2015 •<br>01-01-2015 •<br>Ca<br>Nama Skpd<br>DIKAN DAN KEBUDA                                                                                                    | BUDAYAAN                                                                                                    | Awal<br>Akhir<br>Akhir<br>asi                                                                                                  | All<br>ES CREATE<br>AH RECOR                                                                  | 01-01-2015<br>01-06-2015<br>••••••••••••••••••••••••••••••••••••                                                                                                    | I I N                                                                                                    | lilai Tun<br>lilai Bera<br>KPD II<br>SANTI<br>BINTI                                                                                                    | ni 278<br>Nai<br>I MEILITA<br>MASRUF                                                                                                    | fetap<br>▲Ambil Data<br>Marka Pegawai<br>↓ S.TP<br>COH                                                                                                    | Perb | Jmi E<br>6<br>6                                                                                                   | Fi                                    |
| Jerhi<br>Jer<br>Tat                                                                                                    | tungan Rapel Bat<br>NAS PENDII<br>nis Rapel<br>ncana Bayar<br>hel Gapok Baru<br>SKPD<br>DINAS PENDI<br>SMPN KECAM                                                                                                    | kch<br>DIKAN DAN KEI<br>Rapel Gajl Pokok<br>01-07-2015 x<br>01-01-2015 x<br>Ca<br>Nama Skpd<br>OlKAN DAN Skpd<br>OlKAN DAN SkaNis Thio                                                                                                    | BUDAYAAN                                                                                                    | Awal<br>Akhir<br>Akhir<br>PROS<br>JUML                                                                                         | all<br>ES CREATE<br>AH RECOR                                                                  | 01-01-2015<br>01-06-2015<br>• • • • • • • • • • • • • • • • • • •                                                                                                     | I I I I I I I I I I I I I I I I I I I                                                                                                    | lilai Tun<br>lilai Bera<br>iKPD li<br>SANTI<br>BINTI<br>FIRD                                                                                                    | ni 278<br>Nai Masrufa<br>Masrufa<br>Masrufa<br>Masrufa<br>Masrufa<br>Masrufa                                                                                                    | Fetap<br>Ambil Data<br>Ma Pegawai<br>S S TP<br>ROH<br>B                                                                                                    | Perb | Jini E                                                                                                    | Fil                                   |
| Jer<br>Tat                                                                                                    | tungan Rapel Bat<br>NAS PENDII<br>ins Rapel<br>incana Bayar<br>el Gapok Baru<br>SKPD<br>DINAS PENDI<br>SMPN KECAM<br>SMPN KECAM                                                                                                    | tch<br>DIKAN DAN KEI<br>Rapel Gaji Pokok<br>01-07-2015<br>01-01-2015<br>Ca<br>Nama Skpd<br>DIKAN DANS HAJI<br>KTAN KARANG TING<br>KTAN KARANG TING                                                                                                    | BUDAYAAN                                                                                                    | Awal<br>Akhir<br>asi<br>PROS<br>JUML                                                                                           | all<br>ES CREATE<br>AH RECOR                                                                  | 01-01-2015<br>01-06-2015<br>                                                                                                    | ELESAI                                                                                                    | iilai Tun<br>iilai Berr<br>iKPD li<br>SANTT<br>BINTT<br>FIRD<br>SISWI                                                                                                    | ni 278<br>National International<br>Marking Marking Ma<br>Marking Marking Marki                                                                                                    | Fetap<br>▲ Ambil Data<br>ma Pegawai<br>↓ S.TP<br>ROH<br>3<br>D                                                                                                    | Perb | Jml E                                                                                                    | Fin                                   |
| Tab                                                                                                    | tungan Rapel Bat<br>NAS PENDII<br>Incana Bayar<br>Iel Gapok Baru<br>SKPD<br>DINAS PEND<br>SIMPN KECAM<br>SIMPN KECAM<br>SIMPN KECAM                                                                                                    | RAPE CALL CALL CALL CALL CALL CALL CALL CAL                                                                                                    | BUDAYAAN<br>Ti Pegawai D<br>Information<br>Information<br>Informa                                                                                                    | Awal<br>Akhir<br>Akhir<br>angan<br>I<br>PROS<br>JUML                                                                           | All<br>ES CREATE<br>AH RECOR                                                                  | 01-01-2015<br>01-06-2015<br>•••<br>••<br>RAPEL GAJI S<br>0 : 3892                                                                                                    |                                                                                                    | iilai Tun<br>Iilai Beri<br>SANTI<br>BINTI<br>FIRD<br>SISWU<br>LAND                                                                                                    | ni 278<br>Nai<br>I MEILITA<br>MASRUF<br>DAUSI. RE<br>OAUSI. RE<br>OAUS. RE<br>OAUS. PE                                                                                                    | Fetap<br>Ambil Data<br>Ma Pegawai<br>S STP<br>COH<br>B<br>D<br>D                                                                                                    | Perb | Jiang F<br>G<br>G<br>G<br>G<br>G<br>G<br>G<br>G<br>G<br>G<br>G<br>G                                               | Fil                                   |
| erhi<br>Jer<br>Rer<br>Tat                                                                                                    | tungan Rapel Bat<br>VIAS PENDI<br>Isi Rapel [<br>Icana Bayar<br>el Gapok Baru<br>SKPD<br>CINAS PENIOL<br>SMPN KECAN<br>SMPN KECAN<br>SMPN KECAN<br>SMPN KECAN                                                                                                    | Inthe International International Internatio                                                                                                    | BUDAYAAN                                                                                                    | Awal<br>Akhir<br>Akhir<br>asi<br>PROS<br>JUML                                                                                  | All<br>ES CREATE<br>AH RECOR                                                                  | 01-01-2015<br>01-06-2015<br>••••••••••••••••••••••••••••••••••••                                                                                                    | ELESAI<br>OK                                                                                                    | iilai Tun<br>iilai Bera<br>ikPD II<br>SANTI<br>FIRD<br>SISWI<br>LAND<br>HERM                                                                                                    | ni 278<br>Nai 278<br>Nai Maisture<br>Massture<br>ANI,s.PC                                                                                                    | Fetap<br>Ambil Data<br>Ambil Data<br>S.S.TP<br>ROH<br>B<br>D<br>D<br>S.S.SS                                                                                                    | Perb | Jlang F<br>Jml E<br>6<br>6<br>6<br>6<br>6<br>6<br>6<br>6<br>6<br>6                                                | Fir                                   |
| erhi<br>Jer<br>Tat<br>Itar<br>ode                                                                                                    | tungan Rapel Bat<br>NAS PENDII<br>Iis Rapel<br>Incana Bayar<br>Iel Gapok Baru<br>SKPD<br>SMPN KECAN<br>SMPN KECAN<br>SMPN KECAN<br>SMPN KECAN<br>SMPN KECAN                                                                                                    | RAPE Call Poke<br>Rapel Call Poke<br>01-07-2015 v<br>01-01-2015 v<br>Ca<br>Nama Skyd<br>Clexic Nama Skyd<br>Clexic N                                                                                                    | III Pequation<br>III Pequation<br>III Pequation<br>III Pequation<br>III IIII<br>IIII<br>IIIII<br>IIIII<br>IIIII<br>IIIIII<br>IIIII                                                                                                    | Awal<br>Akhir<br>angan<br>asi<br>PROS<br>JUML                                                                                  | All<br>ES CREATE<br>AH RECOR                                                                  | 01-01-2015<br>01-06-2015<br>• • • • • • • • • • • • • • • • • • •                                                                                                     | ELESAI                                                                                                    | illai Tur<br>ikipo la<br>Santti<br>FiRD<br>Siswi<br>Land<br>Leny<br>E                                                                                                    | ni 278<br>National Anticological<br>National Anticological<br>National<br>National Anticological<br>National Anticological<br>Nation                                                                                                    | fetap<br>Ambil Data<br>ma Pegawai<br>S.TP<br>30H<br>3<br>D<br>)<br>S.SOS<br>I                                                                                                    | Perb | Jiang F<br>Jiang F<br>G<br>G<br>G<br>G<br>G<br>G<br>G<br>G<br>G<br>G<br>G<br>G<br>G<br>G<br>G<br>G<br>G<br>G<br>G | Fir                                   |
| erhi<br>Jer<br>Rer<br>Tat                                                                                                    | tungan Rapel Bat<br>NAS PENDIU<br>iis Rapel [<br>iis Rapel ]<br>iis Rapel ]<br>iis Rapel ]<br>iis Rapel ]<br>skipp<br>Skipp<br>Skipp KECAN<br>SMPN KECAN<br>SMPN KECAN<br>SMPN KECAN<br>SMPN KECAN<br>SMPN KECAN<br>SMPN KECAN                                                                                         | RAN<br>DIKAN DAN KEI<br>Rapel Gaji Pokok<br>01-07-2015 •<br>01-01-2015 •<br>Ca<br>Nama Skpd<br>Dikan Kanka Kala<br>Nama Skpd<br>Dikan Kanka Kala<br>Nama Skpd<br>Dikan Kanka Kala<br>Nama Skpd<br>Dikan Kanka Kala<br>Nama Skpd<br>Dikan Kanka Kala<br>Nama Skpd<br>Dikan Kanka Kala<br>Nama Skpd<br>Dikan Kanka Kala<br>Nama Skpd<br>Dikan Kanka Kala<br>Nama Skpd<br>Dikan Kanka Kala<br>Nama Skpd<br>Dikan Kanka Kala<br>Nama Skpd<br>Dikan Kanka Kala<br>Nama Skpd<br>Dikan Kala<br>Nama Skpd<br>Dikan Shpd<br>Dikan Shpd<br>Dikan Shpd<br>Dikan Shpd<br>Dikan Shpd<br>Dikan Shpd<br>Dikan Shpd<br>Dikan Shpd<br>Dikan Shpd<br>Dikan Skpd<br>Dikan Shpd<br>Dikan Shpd<br>Di                                                                                 | BUDAYAAN                                                                                                    | Awal<br>Akhir<br>assi<br>PROS<br>JUML                                                                                          | All<br>ES CREATE<br>AH RECOR                                                                  | 01-01-2015<br>01-06-2015<br>•••<br>RAPEL GAJI S<br>D : 3892                                                                                                    |                                                                                                    | illai Tun<br>illai Bera<br>SANTI<br>FIRD<br>SISW<br>LAND<br>HERM<br>EDY E                                                                                                    | ni 278<br>Nai 278<br>Nai Marili Marili Maseur<br>Maseur<br>Mase          | Fetap<br>Ambil Data<br>Ambil Data<br>(\S.TP<br>COH<br>3<br>(\S.SOS<br>1<br>(\S.SOS)<br>1<br>(\S.SOS)                                                                                                    | Perb | Jlang F<br>6<br>6<br>6<br>6<br>6<br>6<br>6<br>6<br>6<br>6<br>6<br>6<br>6<br>6<br>6<br>6<br>6<br>6<br>6            | Fir                                   |
| Perhi<br>Jer<br>Rer<br>Tab                                                                                                    | tungan Rapel Bat<br>NA S PENDI<br>is Rapel<br>el Gapok Baru<br>skPD<br>ORAS PENDI<br>SMPN KEGAN<br>SMPN KEGAN<br>SMPN KEGAN<br>SMPN KEGAN<br>SMPN KEGAN<br>SMPN KEGAN<br>SMPN KEGAN                                                                                                    | RAPE Call Poke<br>Rapel Call Poke<br>01-07-2015 0<br>01-07-2015 0<br>0<br>01-07-2015 0<br>0<br>0<br>0<br>0<br>0<br>0<br>0<br>0<br>0<br>0<br>0<br>0<br>0                                                                                                    | BUDAYAAN                                                                                                    | Awal<br>Akhir<br>angan<br>ssi<br>PROS<br>JUME                                                                                  | All<br>ES CREATE<br>AH RECOR                                                                  | 01-01-2015<br>01-06-2015<br>• 1<br>• 1<br>RAPEL GAII S<br>0 : 3892                                                                                                    | ☑ N ☑ N | illai Tur<br>illai Bera<br>SANTT<br>FIRD<br>SISWI<br>LAND<br>HERM<br>EDYF<br>6 KUSW<br>1 APRIN                                                                                                    | ni 278<br>Nai<br>IMEILITA<br>MASRUF<br>AJUSI. RE<br>OTO, S.P<br>AJUSI. RE<br>OTO, S.P<br>AJUSI. RE<br>OTO, S.P<br>AJUSI. RE<br>OTO, S.P<br>AJUSI. RE<br>OTO, S.P<br>AJUSI. RE<br>MASRUF<br>IIYUNIDA<br>RIYUNIDA<br>RIYUNIDA<br>RIYUNIDA                                                                                                    | Tetap<br>Ambil Data<br>(S.TP<br>30H<br>3<br>(S.SOS<br>)<br>S.SOS<br>S.SOS<br>SI                                                                                                    | Perb | Jiang F<br>6<br>6<br>6<br>6<br>6<br>6<br>6<br>6<br>6<br>6<br>6<br>6<br>6<br>6<br>6<br>6                           | Fir                                   |
| Perhi<br>Jer<br>Rer<br>Tat<br>ftar<br>ode<br>1<br>2<br>3<br>4<br>5<br>5<br>5<br>7<br>3<br>9<br>0                                               | tungan Rapel Bat<br>NAS PENDIN<br>is Rapel<br>is Rapel<br>el Gapok Baru<br>SKPD<br>SMPN KECAN<br>SMPN KECAN<br>SMPN KECAN<br>SMPN KECAN<br>SMPN KECAN<br>SMPN KECAN<br>SMPN KECAN<br>SMPN KECAN<br>SMPN KECAN<br>SMPN KECAN                                                                                            | ICh<br>CICAN DAN KEI<br>Rapel Gaji Pokok<br>01-07-2015 v<br>01-01-2015 v<br>Ca<br>Nama Sked<br>Olicki Nord Sectors<br>Nama Sked<br>Olicki Nord Sectors<br>Nama Sked<br>Olicki Nord Sectors<br>Nama Sked<br>Olicki Nord Sectors<br>Nama Sked<br>Nama Sked                                                         | BUDAYAAN                                                                                                    | Awal<br>Akhir<br>Akhir<br>PROS<br>JUML                                                                                         | All<br>ES CREATE<br>AH RECOR                                                                  | 01-01-2015<br>01-06-2015<br>RAPEL GAII S<br>D : 3892<br>1984041<br>1984043<br>198710                                                                                                    | ELESAI                                                                                                    | IIIai Tun<br>IIIai Bera<br>SANT<br>FIRD<br>SISWW<br>LAND<br>HERN<br>EDY E<br>6 KUSW<br>1 APRIN                                                                                                    | ni 278<br>Nai<br>MasTetap<br>MasRub<br>MasRub<br>Musi<br>Rubusi<br>Rubus | fetap<br>Ambil Data<br>Astronomic<br>Soft<br>Assos<br>Assos<br>I<br>Sos<br>Sos<br>Si<br>Si<br>Si                                                                                                    | Perb | Jiang F<br>Jiang F<br>G<br>G<br>G<br>G<br>G<br>G<br>G<br>G<br>G<br>G<br>G<br>G<br>G<br>G<br>G<br>G<br>G<br>G<br>G | 0<br>Bir                              |
| Perhi<br>Jer<br>Rer<br>Tat<br>ftar<br>ftar<br>5<br>5<br>5<br>7<br>3<br>4<br>5<br>5<br>7<br>3<br>1                                              | tungan Rapel Bat<br>NAS PENDII<br>iis Rapel [<br>cana Bayar<br>lel Gapok Baru<br>SKPD<br>ORVAS PENDI<br>SMPN KEGAN<br>SMPN KEGAN<br>SMPN KEGAN<br>SMPN KEGAN<br>SMPN KEGAN<br>SMPN KEGAN<br>SMPN KEGAN<br>SMPN KEGAN                                                                                                   | RAPE CALL CALL CALL CALL CALL CALL CALL CAL                                                                                                    | BUDAYAAN                                                                                                    | Awal<br>Akhir<br>Akhir<br>assi<br>PROS<br>JUME                                                                                 | All<br>ES CREATE<br>AH RECOR                                                                  | 01-01-2015<br>01-06-2015<br>••••••••••••••••••••••••••••••••••••                                                                                                    |                                                                                                    | Iliai Turn<br>Iliai Bera<br>SANTI<br>BINTI<br>BI | ni 278<br>Natas Tetap<br>ni 278<br>Natas Tetap<br>Natas Natas Natas Natas<br>Natas Natas Natas<br>Natas Natas Natas<br>Natas Natas Natas<br>Natas Natas Natas<br>Natas Natas Natas<br>Natas Natas Natas<br>Natas Natas Natas<br>Natas Natas Natas<br>Natas Natas Natas<br>Natas Natas Natas<br>Natas Natas Natas<br>Natas Natas Natas Natas<br>Natas Natas Natas<br>Natas Natas Natas Natas<br>Natas Natas Natas Natas Natas<br>Natas Natas Natas Natas Natas<br>Natas Natas Natas Natas Natas<br>Natas Natas Natas Natas Natas<br>Natas Natas Natas Natas Natas Natas<br>Natas Natas Natas Natas Natas Natas Natas Natas<br>Natas Natas Nata                                                                                                    | Tetap<br>Ambil Data<br>(S.TP<br>3<br>3<br>4<br>5<br>5<br>5<br>5<br>5<br>5<br>5<br>5<br>5<br>5<br>5<br>5<br>5                                                                                                    | Perb | Jlang F<br>6<br>6<br>6<br>6<br>6<br>6<br>6<br>6<br>6<br>6<br>6<br>6<br>6<br>6<br>6<br>6<br>6<br>6<br>6            | C<br>B                                |
| Perhi<br>Jer<br>Rer<br>Tat<br>ftar<br>ftar<br>5<br>5<br>5<br>7<br>3<br>4<br>5<br>5<br>7<br>3<br>4<br>5<br>5<br>5<br>7<br>3<br>9<br>0<br>1<br>2 | tungan Rapel Bat<br>NAS PENDI<br>Itis Rapel<br>Incana Bayar<br>elel Gapok Baru<br>SKPD<br>Control Control<br>SMPN KECOM<br>SMPN KECOM<br>SMPN KECOM<br>SMPN KECOM<br>SMPN KECOM<br>SMPN KECOM<br>SMPN KECOM<br>SMPN KECOM<br>SMPN KECOM                                                                                | RAN<br>CAN DAN KEI<br>Rapel Gaji Pokok<br>01-07-2015 v<br>01-01-2015 v<br>Ca<br>Nama Sigat<br>010041 Van Jack Huli<br>KTAN KARANG TING<br>KANA BANG Huli<br>KTAN MERICI SALITI<br>KTAN MERICI SALITI<br>KTAN PARADA JATI<br>KTAN PARADA JATI<br>KTAN PARADA JATI<br>KTAN PARADA JATI<br>KTAN PARADA JATI<br>KTAN PARADA JATI<br>KTAN PARADA JATI<br>KTAN TAN PARADA JATI<br>KTAN TAN PARADA JATI                                                                                                    | BUDAYAAN                                                                                                    | Awal<br>Akhir<br>Akhir<br>Dross<br>JUML                                                                                        | All<br>ES CREATE<br>AH RECOR                                                                  | 01-01-2015<br>01-06-2015<br>RAPEL GAILS<br>D: 3892<br>1984041<br>1984043<br>1987110<br>BU1774                                                                                                    |                                                                                                    | Illai Tun<br>Illai Bera<br>SANT<br>FIRD<br>SISWULAND<br>EDV F<br>6 KUSY<br>FERR<br>FERR                                                                                                    | ni 278<br>mi 278<br>Maai<br>MELLITA<br>MASRUÉ<br>VIVNIDA<br>ERWAND<br>VIVNITALOS, S.<br>HIKA SAF<br>Y RAMLIS<br>VIVNITALOS,<br>S.<br>HIKA SAF                                                                                                    | Tetap<br>Ambil Data<br>Ambil Data<br>(\S.TP<br>20H<br>3<br>(\S.SOS<br>1<br>(\S.SOS<br>1<br>(\S.SOS<br>3<br>(\S.SOS<br>3<br>(\S.S                                                                                                    | Perb | Jiang F<br>6<br>6<br>6<br>6<br>6<br>6<br>6<br>6<br>6<br>6<br>6<br>6<br>6<br>6<br>6<br>6<br>6<br>6<br>6            | 0<br>Fir                              |
| Perhi<br>Jer<br>Rer<br>Tat<br>ftar<br>ode<br>1<br>2<br>3<br>4<br>5<br>5<br>5<br>5<br>7<br>3<br>9<br>0<br>1<br>2<br>3                           | tungan Rapel Bat<br>NAS PENDIC<br>iis Rapel [<br>cana Bayar<br>el Gapok Baru<br>SKPD<br>ORAS PENDI<br>SMPN KEGAN<br>SMPN KEGAN<br>SMPN KEGAN<br>SMPN KEGAN<br>SMPN KEGAN<br>SMPN KEGAN<br>SMPN KEGAN<br>SMPN KEGAN<br>SMPN KEGAN<br>SMPN KEGAN                                                                         | Rapel Gajl Poke<br>01-07-2015 •<br>01-07-2015 •<br>01-07-2015 •<br>Ca<br>Ca<br>Nama Skpd<br>01-07-2015 •<br>Ca<br>Ca<br>Ca<br>Ca<br>Ca<br>Ca<br>Ca<br>Ca<br>Ca<br>Ca                                                                                                    | III Personal David                                                                                                    | Awal<br>Akhir<br>Akhir<br>PROS<br>JUML<br>644<br>211<br>213<br>654<br>766                                                      | All<br>ES CREATE<br>AH RECORD                                                                 | 01-01-2015<br>01-06-2015<br>RAPEL GAILS<br>1984041<br>1984043<br>1989710<br>BU1774                                                                                                    | ▼N ▼N                                                                                                    | IIIai Tun<br>IIIai Berri<br>SANTI<br>BINTI<br>SISWI<br>LAND<br>HERW<br>E & KUSWI<br>LAND<br>HERW<br>E & KUSWI<br>FERR<br>I NOVT                                                                                                    | ni 278<br>Nata<br>MasTetap<br>Nata<br>MaSRUF<br>MASRUF<br>MASR | Tetap<br>Ambil Data<br>Marking Data<br>STP<br>ROH<br>D<br>D<br>S.SOS<br>S.SOS<br>S.SOS<br>SI<br>SI                                                                                                    | Perb | Jiang F<br>6<br>6<br>6<br>6<br>6<br>6<br>6<br>6<br>6<br>6<br>6<br>6<br>6<br>6<br>6<br>6<br>6<br>6<br>6            | De Fir                                |
| Perhi<br>Jer<br>Rer<br>Tat<br>ftar<br>ode<br>1<br>2<br>3<br>4<br>4<br>5<br>5<br>5<br>5<br>7<br>7<br>3<br>9<br>9<br>0<br>1<br>1<br>2<br>3<br>4  | tungan Rapel Bat<br>NAS PENDI<br>Lis Rapel<br>lei Gapok Baru<br>skypp<br>Control Control Control<br>Siller Kecok<br>Siller Kecok<br>Siller Kecok<br>Siller Kecok<br>Siller Kecok<br>Siller Kecok<br>Siller Kecok<br>Siller Kecok<br>Siller Kecok<br>Siller Kecok<br>Siller Kecok                                       | RAN<br>CAN DAN KEI<br>Rapel Gaji Pokok<br>01-07-2015 v<br>01-01-2015 v<br>Ca<br>Ca<br>Name Skpd<br>01004 JUDA JERO JO<br>NAMERICI SKELIN<br>NAMERICI SKELIN<br>NAMER                                                                                                    | BUDAYAAN                                                                                                    | Awal<br>Akhir<br>angan<br>Sisi<br>JUML<br>211<br>212<br>215<br>168<br>168<br>168<br>168                                        | All<br>ES CREATE<br>AH RECOR                                                                  | 01-01-2015<br>01-06-2015<br>01-06-2015<br>01-3892<br>1984041<br>1984041<br>198710<br>801774<br>BU1774                                                                                                    | ☑ N ☑ N | IIIai Tun<br>SANT<br>FIRD<br>SISWU<br>HERM<br>EOY E<br>KUSW<br>1 APRIN<br>FERR<br>M SAE                                                                                                    | ni 278<br>Nata<br>Mas Tetap<br>Nata<br>MELLITA<br>MASRUČ<br>NAUSI, RI<br>NASRUČ<br>NI KA SAF<br>NI KA SAF<br>NI KA SAF<br>SRI                                                                                                    | Fetap<br>Ambil Data<br>Marking Ambil Data<br>(S.TP<br>SCH<br>3<br>COH<br>3<br>SCH<br>3<br>SCH<br>3<br>S<br>SCH<br>3<br>SCH<br>3<br>S<br>SCH<br>3<br>SCH<br>3<br>S<br>SC<br>S<br>SC | Perb | Ulang F<br>6<br>6<br>6<br>6<br>6<br>6<br>6<br>6<br>6<br>6<br>6<br>6<br>6<br>6<br>6<br>4<br>4                      | O                                     |
| Perhi<br>Jer<br>Rer<br>Tat<br>ode                                                                                                    | tungan Rapel Bat<br>NAS PENDI<br>Is Rapel<br>Is Rapel<br>Is Cana Bayar<br>Iel Gapok Baru<br>SKPD<br>ORAS PENDI<br>SMPN KEGAN<br>SMPN KEGAN<br>SMPN KEGAN<br>SMPN KEGAN<br>SMPN KEGAN<br>SMPN KEGAN<br>SMPN KEGAN<br>SMPN KEGAN<br>SMPN KEGAN<br>SMPN KEGAN<br>SMPN KEGAN<br>SMPN KEGAN                                 | An Aran Shar Charles Charles C                                                                                                    | III Personal D<br>III Personal D<br>III Formula<br>III Formula<br>IIIII Formula<br>III Formula<br>IIII Formula<br>III Formula<br>III Formula<br>III Formula<br>III Formu | Awal<br>Akhir<br>Akhir<br>Akhir<br>PROS<br>JUML<br>211<br>215<br>215<br>641<br>211<br>215<br>655<br>655<br>1661<br>1801<br>301 | All<br>ES CREATE<br>AH RECOR                                                                  | 01-01-2015<br>01-06-2015<br>RAPEL GAILS<br>1984041<br>1984043<br>1984043<br>1984041<br>1984043<br>1984041<br>1984041<br>1944041<br>19440410000000000 | ▼N ▼N                                                                                                    | IIIai Turn<br>IIIai Bera<br>SANTI<br>FIRD<br>INTI<br>SISWU<br>LAND<br>HERM<br>EDY F<br>6 KUSH<br>FERR<br>M SAE                                                                                                    | ni 278<br>Nai<br>Nai 278<br>Nai<br>MEILITA<br>NAUSI, IS PC<br>NAUSI, IS PC                                                                                                    | Tetap<br>Ambil Data<br>Market Str<br>Str<br>Str<br>Str<br>Str<br>Str<br>Str<br>Str                                                                                                    | Perb | Jiang F<br>6<br>6<br>6<br>6<br>6<br>6<br>6<br>6<br>6<br>6<br>6<br>6<br>6<br>6<br>6<br>6<br>6<br>6<br>6            | 0<br>Blir                             |
| rerhi<br>DII<br>Jer<br>Tat<br>ftar<br>ode                                                                                                    | tungan Rapel Bat<br>NAS PENDI<br>Lis Rapel<br>el Gapok Baru<br>skypp<br>Skypp<br>Skypp<br>Skypk Keok<br>Silen Keok<br>Silen Keok<br>Silen Keok<br>Silen Keok<br>Silen Keok<br>Silen Keok<br>Silen Keok<br>Silen Keok<br>Silen Keok<br>Silen Keok<br>Silen Keok<br>Silen Keok<br>Silen Keok<br>Silen Keok<br>Silen Keok | RAN<br>CAN DAN KEI<br>Rapel Gaji Pokok<br>01-07-2015 •<br>01-01-2015 •<br>Ca<br>Ca<br>Name Skpd<br>01-061 PC/01 PC/02<br>Ca<br>Name Skpd<br>01-061 PC/01 PC/02<br>Ca<br>Name Skpd<br>01-061 PC/01 PC/02<br>Ca<br>Name Skpd<br>01-061 PC/01 PC/02<br>Ca<br>Name Skpd<br>01-061 PC/01 PC/02<br>Ca<br>Name Skpd<br>01-061 PC/01<br>Ca<br>Name Skpd<br>01-061 PC/01<br>Ca<br>N | BUDAYAAN                                                                                                    | Awal<br>Akhir<br>PROS<br>JUML<br>21122121212121212121212121212121212121                                                        | All<br>ES CREATE<br>AH RECOR<br>2<br>9<br>9<br>2<br>2<br>7<br>7<br>7<br>3<br>4<br>4<br>5<br>5 | 01-01-2015<br>01-06-2015<br>01-06-2015<br>0 : 3892<br>1984041<br>1984043<br>1987110<br>BU1774                                                                                                    | ✓ N ✓ N | IIIai Tun<br>IIIai Bera<br>SANTT<br>FIRD<br>SISWI<br>LAND<br>HERR<br>6 KUSW<br>1 APRIL<br>1 NOVT<br>FERR<br>M SAE                                                                                                    | ajangan T<br>as Tetap<br>Marking Sangara<br>Marking Sangara<br>Marking San                                                                                                    | Fetap<br>Ambil Data<br>STP<br>SOH<br>SOH<br>SOH<br>SOS<br>SOS<br>SOS<br>SOS<br>SOS<br>SOS<br>SOS                                                                                                    | Perb | Jlang F<br>6<br>6<br>6<br>6<br>6<br>6<br>6<br>6<br>6<br>6<br>6<br>6<br>6<br>6<br>6<br>6<br>6<br>6<br>6            | C C C C C C C C C C C C C C C C C C C |

# 5. Pencetakan Data Gaji Rapel Gaji Pokok

|    |                                                                                                    |                  |                                                          | PEMERINTAI<br>DAFTA<br>DINAS                           | H KABUPATEN<br>R PEMBAYARAN RAP<br>5 PENDIDIKAN DAN<br>BULAN : JULI | BENGKULU TE<br>EL PNS/CPNS<br>KEBUDAYAAN<br>2015 | NGAH                                                    | н                                                | 1.2M2N - 1                                    |
|----|----------------------------------------------------------------------------------------------------|------------------|----------------------------------------------------------|--------------------------------------------------------|---------------------------------------------------------------------|--------------------------------------------------|---------------------------------------------------------|--------------------------------------------------|-----------------------------------------------|
|    | NAMA PEGAWAI                                                                                           | STS              | г————                                                    | PENGHAS                                                | I L A N                                                             | POTO                                             |                                                         |                                                  |                                               |
| NO | TANGGAL LAHIR<br>N I P<br>STATUS PEGAWAI/GOLONGAN<br>NPWP                                              | JMLH<br>JIWA     | GAJI POKOK<br>TUNJ.ISTRI/SMI<br>TUNJ.ANAK<br>T P P       | TUNJ.ESELON<br>TUNJ.UMUM<br>TJ.FUNGSIONAL<br>TJ.KHUSUS | TUNJ.TERPENCIL<br>T K D<br>TUNJ.BERAS<br>TUNJ.PAJAK                 | TUNJ.BPJS KES<br>PEMBULATAN<br>JUML.KOTOR        | POT.PAJAK<br>POT.BPJS KES<br>POT.IWP 10%<br>POT.TAPERUM | HUTANG/LAIN-2<br>BULOG<br>SEWA.RUMAH<br>POTONGAN | JUMLAH BERSIH<br>TANDA TANGAN<br>NO. REKENING |
| 1  | UMRIN JAYA<br>07-11-1955<br>195507111982031008<br>( PNS-4C ) MKG:32<br>79.356.981.4-311.000            | K -1<br>2<br>4   | 5,173,400<br>517,340<br>206,936<br>0<br>RAPEL DARI : 01- | -01-2015 s/d 01-                                       | 0<br>279,040<br>187,263<br>06-2015                                  | 0<br>51<br>7,089,030                             | 187,263<br>0<br>589,767<br>10,000                       | 0<br>0<br>787,030                                | 6,302,000<br>DATA BARU                        |
|    | Ket Mutasi :                                                                                           | K -1<br>2<br>4   | 4,880,500<br>488,050<br>195,220                          | 725,000                                                | 0<br>279,040<br>172,196                                             | 6,740,073                                        | 172,196<br>0<br>556,377<br>10,000                       | 0<br>0<br>738,573                                | 6,001,500<br>DATA LAMA                        |
|    | Ket Mutasi :                                                                                           | K -1<br>2<br>4   | 292,900<br>29,290<br>11,716<br>0                         | 0<br>0<br>0<br>0                                       | 0<br>0<br>15,067                                                    | 0<br>-16<br>348,957                              | 15,067<br>0<br>33,390<br>0                              | 0<br>0<br>48,457                                 | 300,500<br>SELISIH                            |
|    | JML SELISIH (BARU-LAMA)6<br>BULAN                                                                      | K -1<br>2<br>4   | 1,757,304<br>175,740<br>70,296<br>0                      | 3,240,000<br>0<br>0                                    | 0<br>0<br>90,402                                                    | 2,093,742                                        | 90,402<br>200,340<br>0                                  | 0<br>0<br>290,742                                | 1,803,000                                     |
| 2  | JOHAN MARTONO, M.PD<br>2 12-10-1962<br>195807221979031003<br>( PNS-4C ) MKG:30<br>58.380.303.6-311.000 | K -1<br>         | 5,015,400<br>501,540<br>100,308<br>RAPEL DARI : 01-      | 0<br>725,000<br>01-2015 s/d 01-                        | 0<br>209,280<br>179,733<br>06-2015                                  | 0<br>96<br>6,731,357                             | 179,733<br>0<br>561,724<br>10,000                       | 0<br>0<br>751,457                                | 5,979,900<br>DATA BARU                        |
|    | Ket Mutasi :                                                                                           | K -1<br>-1<br>-3 | 4,731,500<br>473,150<br>94,630<br>0                      | 0<br>725,000<br>0                                      | 0<br>209,280<br>165,383                                             | 6,399,011                                        | 165,383<br>0<br>529,928<br>10,000                       | 0<br>0<br>705,311                                | 5,693,700<br>DATA LAMA                        |
|    | Ket Mutasi :                                                                                           | K -1<br>1<br>3   | 283,900<br>28,390<br>5,678<br>0                          | 0<br>0<br>0                                            | 0<br>0<br>14,350                                                    | 0<br>28<br>332,346                               | 14,350<br>31,796<br>0                                   | 0<br>0<br>46,146                                 | 286,200<br>SELISIH                            |
|    | JML SELISIH (BARU-LAMA)6                                                                               | K -1             | 1,703,400                                                | 3,240,000                                              | 0                                                                   | 0 168                                            | 86,100                                                  | 0                                                | 1,717,200                                     |

- Proses Rapel Gaji Pokok telah Selesai